# S6J3200 Hyper Flash メモリ

書き込み機能使用手順書

株式会社DTSインサイト

【ご注意】

- (1) 本書の内容の一部または、全部を無断転載することは禁止されています。
- (2) 本書の内容については、改良のため予告なしに変更することがあります。
- (3) 本書の内容について、ご不明な点やお気付きの点がありましたら、ご連絡ください。
- (4) 本製品を運用した結果の影響については、(3)項にかかわらず責任を負いかねますのでご了承ください。
- (5) 本書に記載されている会社名・製品名は、各社の登録商標、または商標です。
- © 2014 DTS INSIGHT CORPORATION. All rights reserved

Printed in Japan

### 改訂履歴

| 版   | 発行日付       | 変更内容 |  |  |
|-----|------------|------|--|--|
| 第1版 | 2015.10.19 | 新規発行 |  |  |

# 目次

| 1 | はじめに                                         | 5  |
|---|----------------------------------------------|----|
| 2 | 対応 Install kit CD バージョン                      | 5  |
| 3 | 対応 Hyper Flash 型名                            | 5  |
| 4 |                                              | 6  |
|   | 4.1 初期化スクリプトの実行                              | 6  |
|   | 4.2 実行するスクリプトについて                            | 7  |
|   | 4.2.1 HyperBUS#0,#2 をそれぞれ独立して利用する場合          | 7  |
|   | 4.2.2 HyperBUS#1,#2をそれぞれ独立して利用する場合           | 7  |
|   | 4.2.3 HyperBUS#1,#2を interleaved で利用する場合     | 8  |
|   | 4.3 ETM 無効時の設定                               | 9  |
| 5 | メモリマッピング設定                                   | 9  |
|   | 5.1 フラッシュメモリマッピング設定                          | 9  |
|   | 5.1.1 HyperBUS#0,#2 をそれぞれ独立して利用する場合の設定例      | 10 |
|   | 5.1.2 HyperBUS#1,#2 をそれぞれ独立して利用する場合の設定例      | 11 |
|   | 5.1.3 HyperBUS#1,#2を interleaved で利用する場合の設定例 |    |
|   | 5.2 ICE 作業用ユーザーRAM 設定                        | 12 |
| 6 | フラッシュメモリイレース                                 | 13 |
| 7 | フラッシュメモリダウンロード                               | 13 |
| 8 | フラッシュメモリソフトウェアブレーク                           | 13 |
| 9 | 注意 · 制限事項                                    | 14 |
|   | 9.1 未対応機能                                    | 14 |
|   | 9.2 タイムアウトエラーが発生する場合                         | 14 |
|   | 9.3 ダウンロード後の注意事項                             | 14 |
|   | 9.4 スクリプト実行時 CoreSight ACK 待ちタイムアウトが発生する場合   | 14 |

# 1 はじめに

この資料は、Spansion 社製 S6J3200 シリーズ Hyper Flash 書き込みに関する簡易手順書です。 詳細な使用方法に関しましては、

「microVEW-PLUS ユーザーズマニュアル(共通編)/(固有編)」をご覧ください。

# 2 対応 Install kit CD バージョン

以下のバージョンでお使いください。

|              | Supported Versions |
|--------------|--------------------|
| Device Model | adviceLUNA II      |
|              | H2X600IK           |
| S6J3200      | 1.24以降             |

# 3 対応 Hyper Flash 型名

以下のデバイスに対応しています。

| メーカー     | 型名        |
|----------|-----------|
| Spansion | S26KL512S |

### 4 事前準備

### 4.1 初期化スクリプトの実行

デバッガ接続後、Flash 書き込み中の WDT(WatchDogTimer)を抑止、HyperBus を有効、HyperBus 端 子設定を行うため、弊社より提供致しましたスクリプトファイル (init\_S6J3200\_HyperFlash\_XXX.mvw) を実行してください。

※スクリプトファイルは、microVIEW-PLUS をインストールしたフォルダ

(初期設定では C:¥YDC¥microVIEW-PLUS)の¥mpv¥H2X600 フォルダにインストールされています。

[ファイル]-[ログ実行]をクリックします。

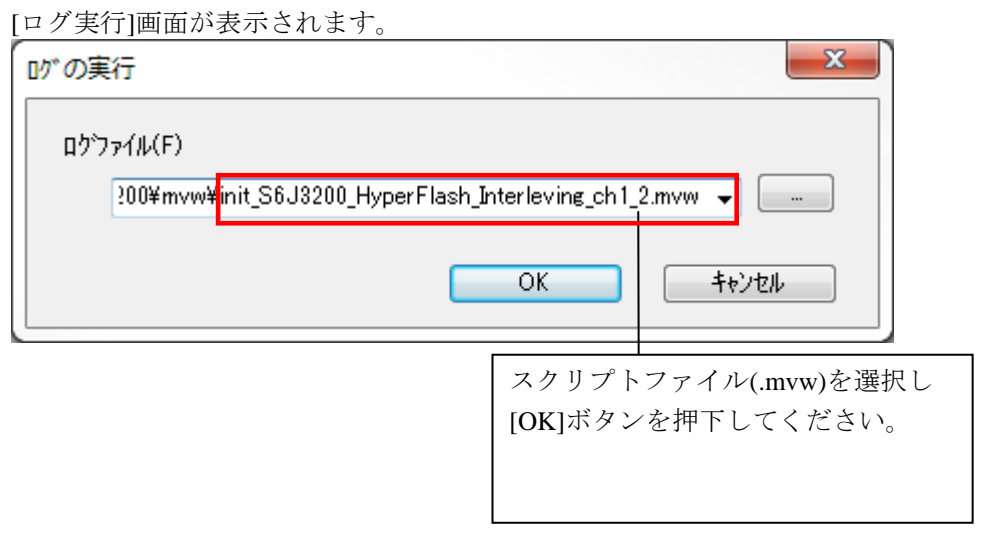

※init\_S6J3200\_HyperFlash\_XXX.mvw を実行後は、WDT は無効になったままです。
WDT を再度有効にするには、以下どちらかの操作を行ってください

- ・ ユーザシステム電源 OFF-ON
- デタッチ後(<sup>[]]</sup>)ユーザシステムリセット

### 4.2 実行するスクリプトについて

スクリプトは Hyper Flash の構成に合わせ 3 種類ございます。

それぞれ、HyperFlashの構成に合わせご利用ください。

### 4.2.1 HyperBUS#0, #2 をそれぞれ独立して利用する場合

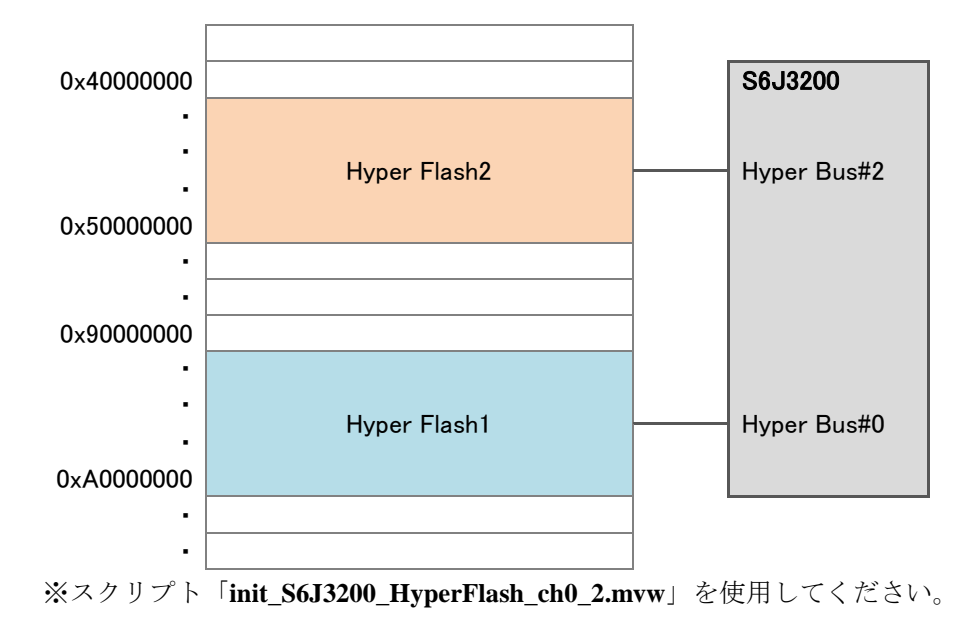

### 4.2.2 HyperBUS#1, #2 をそれぞれ独立して利用する場合

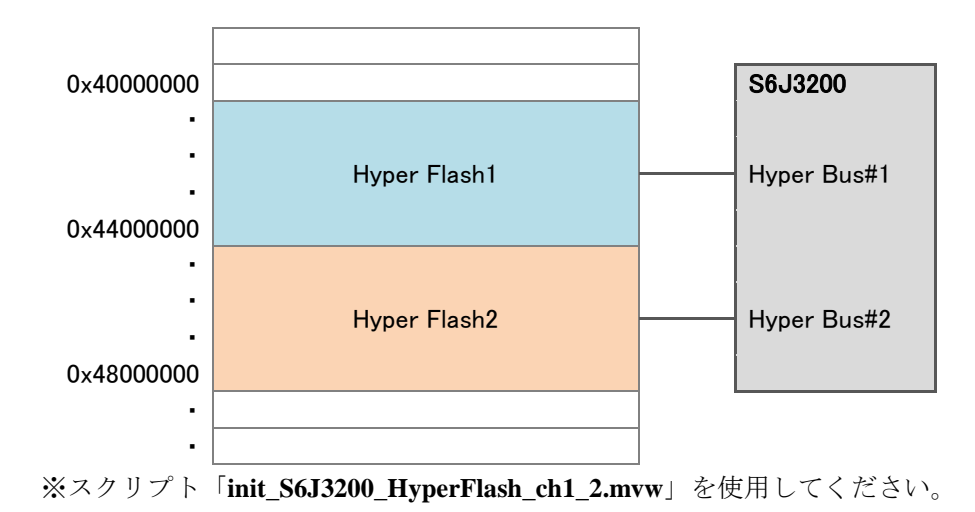

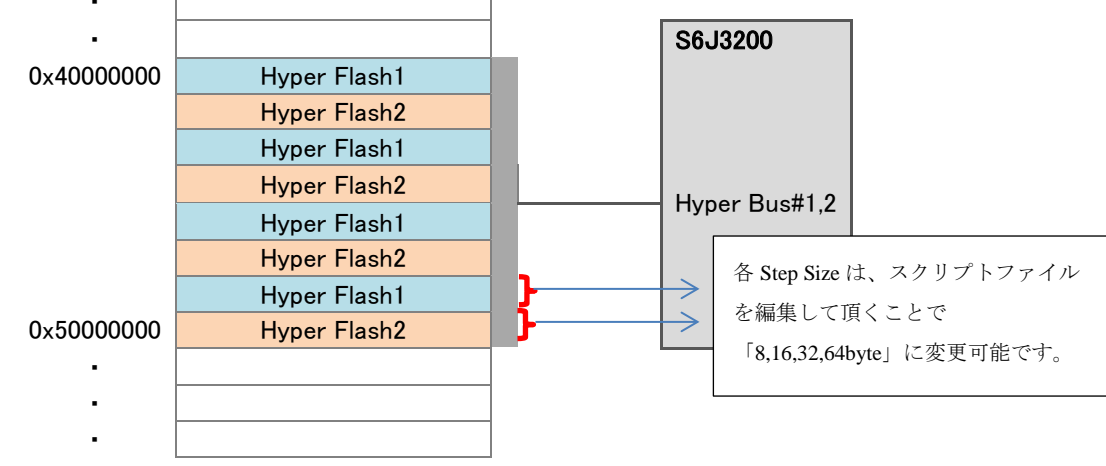

#### 4.2.3 HyperBUS#1, #2 を inter leaved で利用する場合

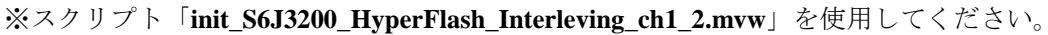

#### <init\_S6J3200\_HyperFlash\_Interleving\_ch1\_2.mvw >の StepSize の変更

本スクリプトの編集により StepSize の変更ができます。 「init\_S6J3200\_HyperFlash\_Interleving\_ch1\_2.mvw」を任意のエディタで開いて頂き以下を参考 に修正してください。 \$s => 設定したい StepSize 値を設定する。 0x0:8byte 0x1:16byte

|                | -     |
|----------------|-------|
| <b>0x2</b> :32 | 2bvte |

#### **0x3**:64byte

| U. | VAS.0+0 ytc                                          |  |  |  |  |  |  |  |
|----|------------------------------------------------------|--|--|--|--|--|--|--|
| 1  | *******************************                      |  |  |  |  |  |  |  |
| 2  | # SPANSION S6J3200 Hyper Flash Initialization script |  |  |  |  |  |  |  |
| 3  | # Hyper Bus #1,2(Interleving)                        |  |  |  |  |  |  |  |
| 4  | ******                                               |  |  |  |  |  |  |  |
| 5  | # Data Version Discription                           |  |  |  |  |  |  |  |
| 6  | #+++                                                 |  |  |  |  |  |  |  |
| 7  | # 2015/09/30 1.00 New                                |  |  |  |  |  |  |  |
| 8  | ****************                                     |  |  |  |  |  |  |  |
| 9  | # =====================================              |  |  |  |  |  |  |  |
| 10 | # Edit the value of the following variable "\$s".    |  |  |  |  |  |  |  |
| 11 | #                                                    |  |  |  |  |  |  |  |
| 12 | # ex.)                                               |  |  |  |  |  |  |  |
| 13 | # * Interleaving step size of 8 byte                 |  |  |  |  |  |  |  |
| 14 | # eval \$s = 0x0                                     |  |  |  |  |  |  |  |
| 15 | # * Interleaving step size of 16 byte                |  |  |  |  |  |  |  |
| 16 | # eval \$s = 0x1                                     |  |  |  |  |  |  |  |
| 17 | # * Interleaving step size of 32 byte                |  |  |  |  |  |  |  |
| 18 | 3 # eval \$s = 0x2                                   |  |  |  |  |  |  |  |
| 19 | # * Interleaving step size of 64 byte                |  |  |  |  |  |  |  |
| 20 | ) # eval \$s = 0x3                                   |  |  |  |  |  |  |  |
| 21 | #                                                    |  |  |  |  |  |  |  |
| 22 | eval \$s = <u>0x0</u>                                |  |  |  |  |  |  |  |
|    |                                                      |  |  |  |  |  |  |  |

修正箇所

#### 4.3 ETM 無効時の設定

(ETM Type が JTAG になっている場合は、本設定は不要です)

ボードの ETM が無効になっている場合は、ICE の設定も ETM が無効となるような設定でお使いください。

MPU→ETM Control を選択。

# 5 メモリマッピング設定

### 5.1 フラッシュメモリマッピング設定

・メモリマッピングウィンドウを開きます。
 環境→メモリマッピングを選択してください。

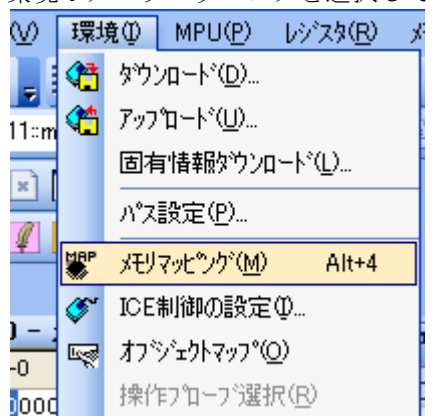

選択後、以下のようにメモリマップウィンドウが表示されます。

| : メモリマッヒ*ング |            |         |            |          |
|-------------|------------|---------|------------|----------|
| マッピング       | CS HighSpe | edPROBE |            |          |
| No アドレス範囲   | メモリ種別      | アクセス属性  | フラッシュメモリ種別 | メモリ接続タイプ |
|             |            |         |            |          |

・マッピング設定をおこないます。

メモリマッピング画面を右クリックし、"追加"を選択します。

| : メモリマッヒシング |                         |  |
|-------------|-------------------------|--|
| マッピング       | CS HighSpeedPROBE       |  |
| No アドレス範囲   | メモリ種別 アクセス属性 フラッシュメモリ種別 |  |
|             | ntej                    |  |
|             | 前順除                     |  |

#### 5.1.1 HyperBUS#0, #2 をそれぞれ独立して利用する場合の設定例

以下各領域の設定例です。

| HyperBUS#0  |                                    |                                  |
|-------------|------------------------------------|----------------------------------|
| マッピング設定     | X                                  | フラッシュメモリ                         |
| 開始アドレス      | 9000000                            | 開始アドレス(9000000)を選択               |
| メモリ種別       |                                    | フラッシュメモリを選択                      |
| フラッシュメモリ種別  | 3200¥frd¥S6J3200 S26KL512S Buf.frd |                                  |
| メモリ接続タイプ    | 16bitx1                            | S6J3200_S26KL512S_Buf.frd<br>を選択 |
| フラッシュメモリ定義フ | ァイル(frd)提供サイトを表示する                 | 16bit x1 を選択                     |
|             | OK キャンセル                           |                                  |

#### HyperBUS#2

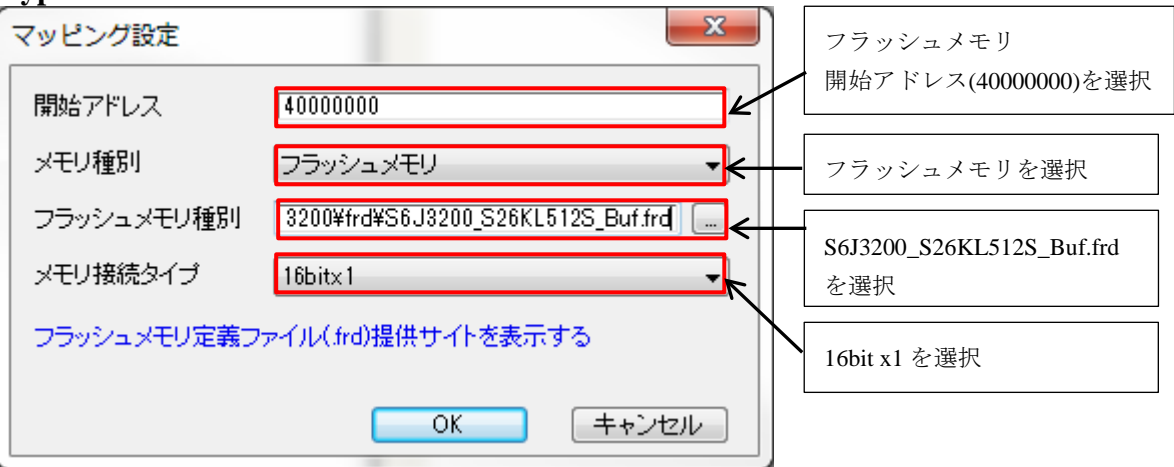

#### メモリマッピング

| XEUR | ሃይግን እስ   |         |                |        | and and                                 | ×        |
|------|-----------|---------|----------------|--------|-----------------------------------------|----------|
|      | マッピング     | CS      | HighSpeedPROBE |        |                                         |          |
| No   | アドレス範     | Ħ       | メモリ種別          | アクセス属性 | フラッシュメモリ種別                              | メモリ接続タイプ |
| 0    | 0200000-0 | 2007FFF | ICE作業用ユーザーRAM  |        |                                         | 32Kバイト   |
| 1    | 4000000-4 | 3FFFFFF | フラッシュメモリ       |        | SPANSION S26KL512S (Buffer Programming) | 16bitx1  |
| 2    | 9000000-9 | 3FFFFFF | フラッシュメモリ       |        | SPANSION S26KL512S (Buffer Programming) | 16bitx1  |
|      |           |         |                |        |                                         |          |

### 5.1.2 HyperBUS#1, #2 をそれぞれ独立して利用する場合の設定例

以下各領域の設定例です。

| HyperBUS#1  |                                    |              |                                  |
|-------------|------------------------------------|--------------|----------------------------------|
| マッピング設定     | ×                                  | Γ            | フラッシュメモリ                         |
| 開始アドレス      | 4000000                            | $\mathbb{H}$ | 開始アドレス(4000000)を選択               |
| メモリ種別       | フラッシュメモリ                           |              | フラッシュメモリを選択                      |
| フラッシュメモリ種別  | 3200¥frd¥S6J3200_S26KL512S_Buf.frd |              |                                  |
| メモリ接続タイプ    | 16bitx1                            |              | S6J3200_S26KL512S_Buf.frd<br>を選択 |
| フラッシュメモリ定義フ | ァイル(frd)提供サイトを表示する                 | $\setminus$  | 16bit x1 を選択                     |
|             | OK キャンセル                           |              |                                  |
| HyperBUS#2  |                                    |              |                                  |
| マッピング設定     | ×                                  |              | フラッシュメモリ                         |
| 開始アドレス      | 44000000                           | $\square$    | 開始アドレス(44000000)を選択              |
| メモリ種別       | フラッシュメモリ                           |              | ・フラッシュメモリを選択                     |
| フラッシュメモリ種別  | 3200¥frd¥S6J3200_S26KL512S_Buf.frd | 1            |                                  |
| メモリ接続タイプ    | 16bitx1                            |              | S6J3200_S26KL512S_Buf.frd<br>を選択 |
| フラッシュメモリ定義フ | ァイル(frd)提供サイトを表示する                 | $\setminus$  | 16bit x1 を選択                     |
|             | OK キャンセル                           |              |                                  |

#### メモリマッピング

| × | EIJ₹Ÿ | ሆ እሳ      |         |             |       | 1 m                                 | ×            |
|---|-------|-----------|---------|-------------|-------|-------------------------------------|--------------|
|   | _     | マッピング     | CS      | HighSpeedPF | ROBE  |                                     |              |
|   | No    | アドレス範     | Ħ       | メモリ種別       | アクセス属 | 性 フラッシュメモリ種別                        | メモリ接続タイプ     |
| 0 | 0     | 0200000-0 | 2007FFF | ICE作業用ユーザー  | RAM   |                                     | 32Kバイト       |
|   | 1     | 4000000-4 | 3FFFFFF | フラッシュメモリ    |       | SPANSION S26KL512S (Buffer Programm | ing) 16bitx1 |
|   | 2     | 4400000-4 | 7FFFFFF | フラッシュメモリ    |       | SPANSION S26KL512S (Buffer Programm | ing) 16bitx1 |
|   |       |           |         |             |       |                                     |              |

#### 5.1.3 HyperBUS#1, #2 を interleaved で利用する場合の設定例

以下各領域の設定例です。

|   | IyperBUS#1,2 |                                   |   |                                              |
|---|--------------|-----------------------------------|---|----------------------------------------------|
|   | マッピング設定      | ×                                 |   | フラッシュメモリ                                     |
|   | 開始アドレス       | 40000000                          |   | 開始アドレス(4000000)を選択                           |
|   | メモリ種別        |                                   | - | フラッシュメモリを選択                                  |
| 1 | フラッシュメモリ種別   | 3200_S26KL512S_Buf_INTERLEAVE.frd | + | SCI2200 S2CKL512S D. F INT                   |
|   | メモリ接続タイプ     | 16bitx1                           |   | S0J3200_S20KL512S_Bul_IN1<br>ERLEAVE.frd を選択 |
|   | フラッシュメモリ定義フ: | ァイル(frd)提供サイトを表示する                |   | 16bit x1 を選択                                 |
|   |              | OK キャンセル                          |   |                                              |

#### メモリマッピング

| XEU | マッピ°ンク*   |         |              |    | a ar                                               | x        |
|-----|-----------|---------|--------------|----|----------------------------------------------------|----------|
|     | マッピング     | CS      | HighSpeedPRO | BE |                                                    |          |
| No  | アドレス範疇    | Ħ       | メモリ種別        | ア  | フラッシュメモリ種別                                         | メモリ接続タイプ |
| 0   | 0200000-0 | 2007FFF | ICE作業用ユーザーRA | M  |                                                    | 32Kバイト   |
| 1   | 4000000-4 | 7FFFFFF | フラッシュメモリ     |    | SPANSION S26KL512S INTERLEAVE (Buffer Programming) | 16bitx1  |
|     |           |         |              |    |                                                    |          |
| •   |           |         |              |    | III                                                |          |

### 5.2 ICE 作業用ユーザーRAM 設定

必ず本設定をおこなってください。

ICE 作業用ユーザーRAM には、ICE が占有可能な領域を設定してください。

以下は、0x2000000から 32KB サイズ分設定したときの設定例です。 実際の設定はお使いの MPU のメモリマップを参照しておこなってください。

| マッピング設定 |                 |
|---------|-----------------|
| 開始アドレス  | 02000000        |
| メモリ種別   | ICE作業用ユーザーRAM ▼ |
| 使用可能サイズ | 32Kノ 『귀ト ・      |
|         |                 |
|         | OK キャンセル        |

# 6 フラッシュメモリイレース

microVIEW-PLUS ユーザーズマニュアル 共通編(mvwPLUSj.pdf)の 「**5.2 フラッシュメモリの内容をイレースするためには**」をご覧ください。 なお、メモリマッピングの設定は本書に記載済みですので、その他についてご覧ください。

# 7 フラッシュメモリダウンロード

microVIEW-PLUS ユーザーズマニュアル 共通編(mvwPLUSj.pdf)の 「5. フラッシュメモリヘプログラムをダウンロードする--フラッシュメモリ」をご覧ください。 なお、メモリマッピングの設定は本書に記載済みですので、その他についてご覧ください。

# 8 フラッシュメモリソフトウェアブレーク

非対応です。

# 9 注意·制限事項

#### 9.1 未対応機能

・フラッシュメモリソフトウェアブレーク。
 ・ICE 作業用 RAM を使用しないフラッシュメモリダウンロード。
 上記機能を使おうとした場合、以下のエラーメッセージが表示されます。

| MViewWin 🔀                    |
|-------------------------------|
| ICE Error No.1e4b<br>フラッシュ未対応 |
| ОК                            |

#### 9.2 タイムアウトエラーが発生する場合

「4.1 初期化スクリプトの実行」の手順を正しく行っていない場合にタイムアウトエラーが発生 する可能性があります。

タイムアウトエラーが発生した場合は、「4.1初期化スクリプトの実行」を再度ご確認ください。

#### 9.3 ダウンロード後の注意事項

「4.1 初期化スクリプトの実行」によりダウンロード後、WatchDogTimer 例外発生しない状態です。

ユーザシステム WatchDogTimer を有効にするには、以下どちらかの操作を行ってください。

- ・デタッチ(記)後ユーザシステム電源 OFF-ON する
- ・デタッチ(💱)後ユーザシステムリセットする。

### 9.4 スクリプト実行時 CoreSight ACK 待ちタイムアウトが発生する場合

Hyper Flash メモリ領域をメモリ編集ウィンドウで開いていると、スクリプト実行中に HyperFlash のアクセス設定完了できていない状態で、メモリアクセスしてしまい、以下エラーが発生する場合があります。

「ICE Error No.f4d: CoreSight ACK 待ちタイムアウト」

スクリプトを実行する際はメモリ編集ウィンドウを閉じて実行してください。